# PowerApps ワークショップ

コンポーネントの活用による 操作タブの作成

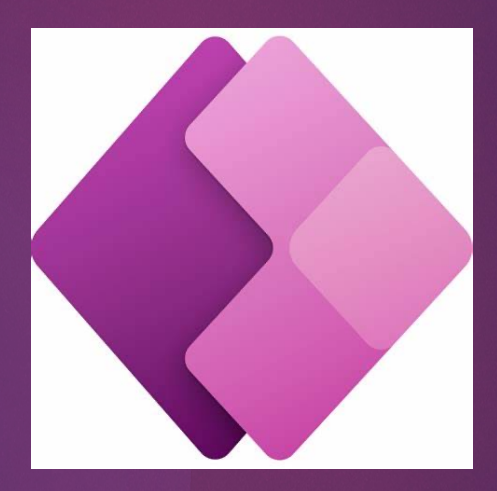

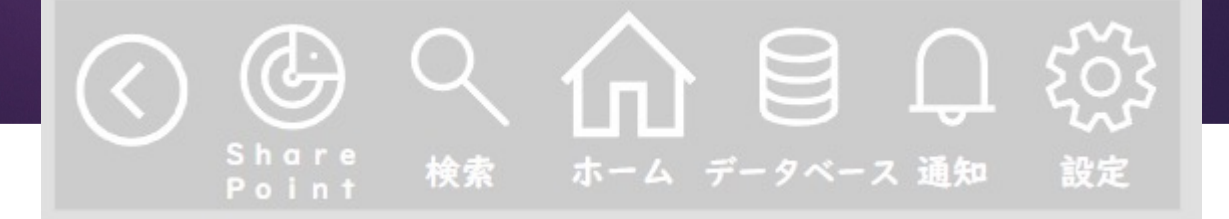

# コンポーネントとは?

コンポーネントとは、
 PowerApps上のテンプレートのようなものです。

 各画面(サイドバー・ハンバーガーメニュー・ヘッダーなど)で
 共通したパーツをテンプレート化することでアプリ作成がはかどります!

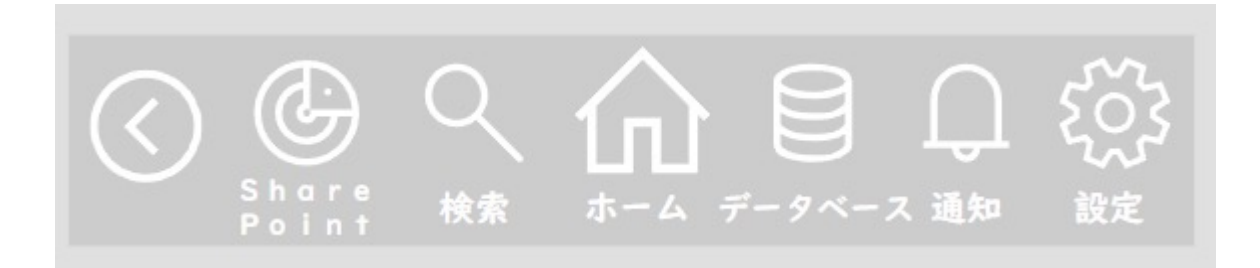

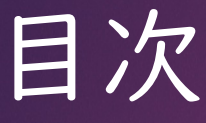

# 画面作成 コンポーネントの作成 アイコンの作成 各アイコンのカスタムプロパティを設定 アプリに配置 アプリ側でカスタムプロパティごとに対応する画面を設定 各画面にコンポーネント配置

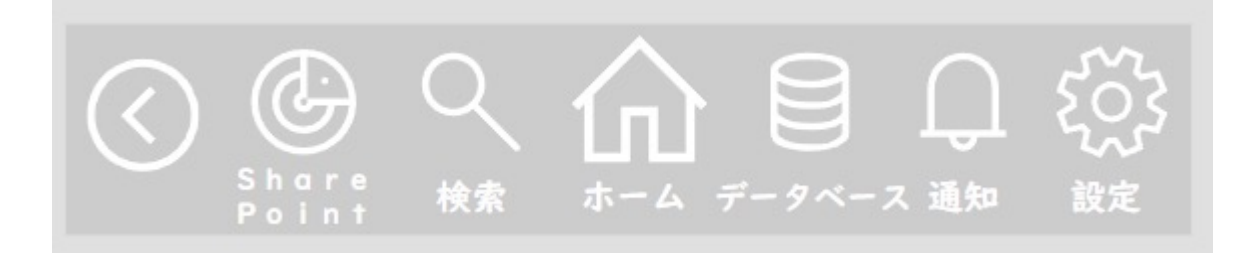

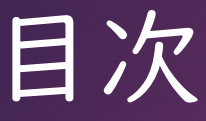

#### ▶ ツリービュー 画面作成

1. 遷移したい画面をあらかじめ作成

| <b>ツリー ビュー</b> × |
|------------------|
| 画面 コンポーネント       |
| ▶ 検索             |
| □ ホーム画面          |
| SharePoint画面     |
| □ 検索画面           |
| □ データベース画面       |
| □ 通知画面           |
| □ 設定画面 ····      |

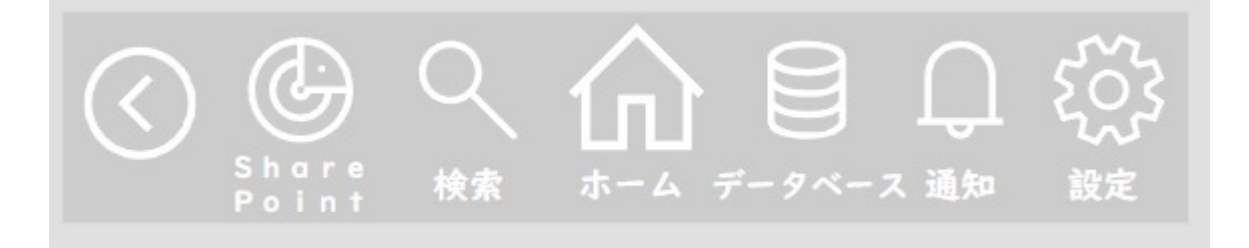

4

コンポーネントの作成 1.アイコンの作成

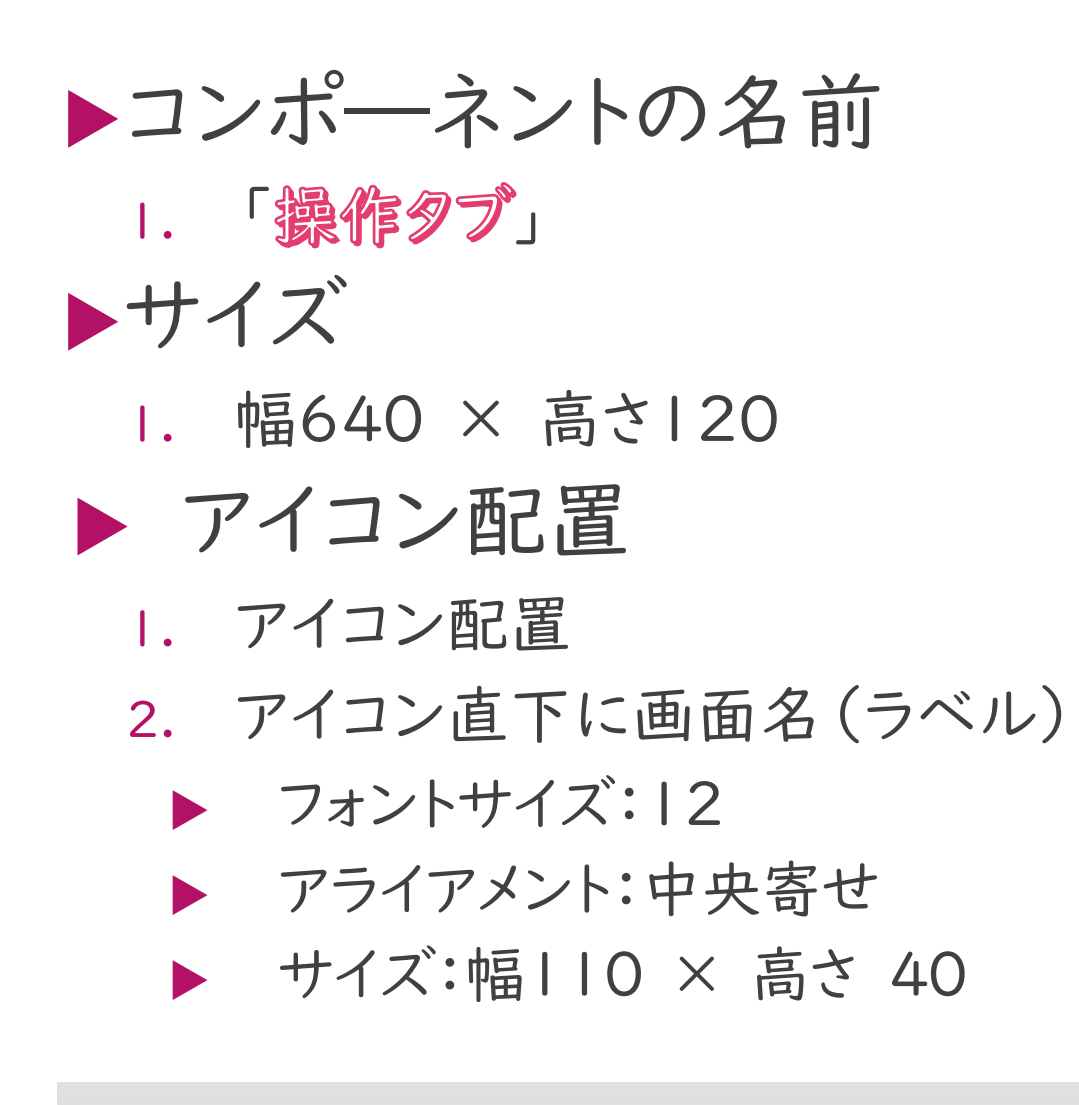

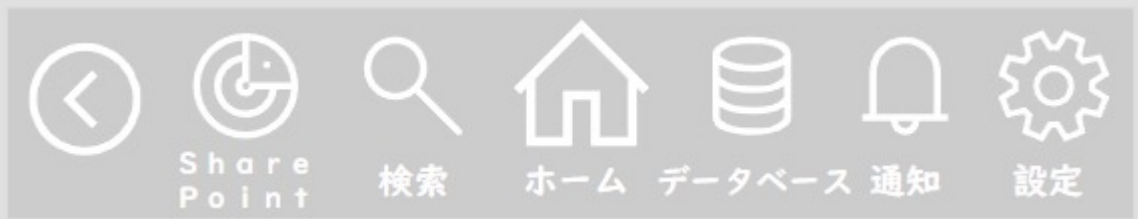

# コンポーネントの作成 2. 各アイコンにカスタムプロパティを設定

6

|                       |    | 新しいカスタム ノロハティ へ            |
|-----------------------|----|----------------------------|
| カスタム ブロバティ ②          |    | 表示名* ⑦                     |
| 十 新しいわてなん ブロパティ       |    | カスタム プロバティ 1               |
| 1 #//00/07/27 / U///1 |    | 名前* ③                      |
| 検索画面                  | 直面 | カスタムプロバティ1                 |
| 通知画面                  | 画面 | 説明* ⑦                      |
| データベース画面              | 画面 | カスタム プロバティ                 |
| SharePoitn画面          | 画面 | ・・・ プロバティの型 ③              |
| 設定画面                  | 画面 | 入力 ~                       |
| ホーム画面                 | 画面 | データ型 ⑦<br>□ 画面 ~           |
|                       |    | ✓ 値が変更されたときに OnReset を実行 ⑦ |

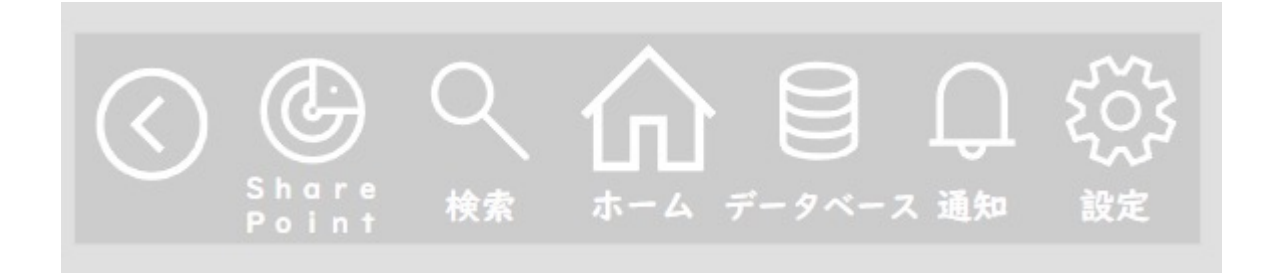

# コンポーネントの作成 2. 各アイコンにカスタムプロパティを設定

7

#### ▶各アイコンに画面遷移設定

Navigate(コンポーネント名.画面
 名,Fade)

| プロパティ    | パーツの名称           | 関数                                                    |
|----------|------------------|-------------------------------------------------------|
| OnSelect | SharePoint画面ヘボタン | Navigate(操作タブ.SharePoint<br>画面,ScreenTransition.Fade) |
| OnSelect | 検索画面ヘボタン         | Navigate(操作タブ.検索画<br>面,ScreenTransition.Fade)         |
| OnSelect | ホーム画面ヘボタン        | Navigate(操作タブ.ホーム画<br>面,ScreenTransition.Fade)        |
| OnSelect | データベース画面ヘボタン     | Navigate(操作タブ.データベース<br>画面,ScreenTransition.Fade)     |
| OnSelect | 通知画面ヘボタン         | Navigate(操作タブ.通知画<br>面,ScreenTransition.Fade)         |
| OnSelect | 設定画面ヘボタン         | Navigate(操作タブ.設定画<br>面,ScreenTransition.Fade)         |

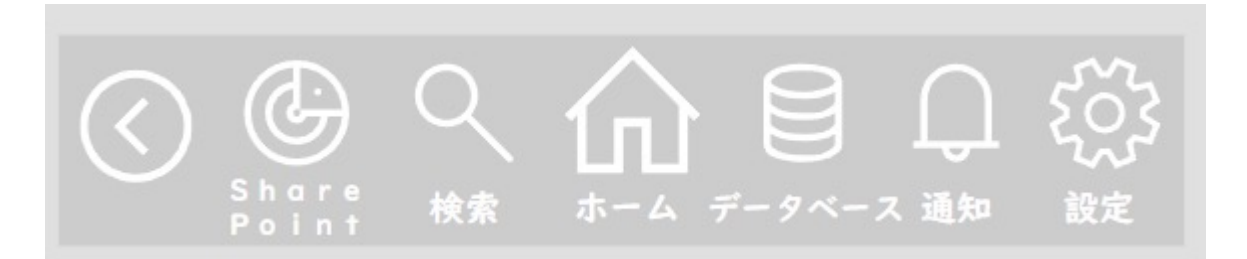

### アプリに配置 1.アプリ側で各コンポーネントに対応する画面を 設定

8

## ▶アプリ側の設定

コンポーネントのインポート(カスタム)

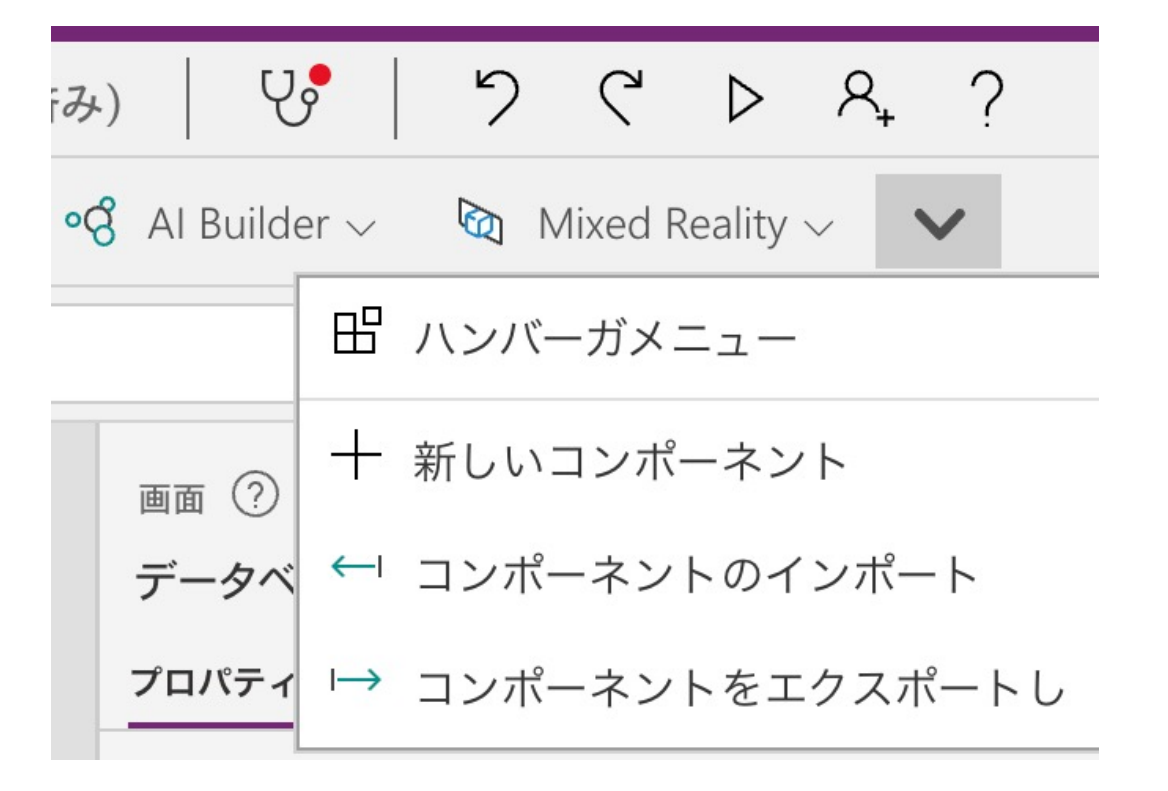

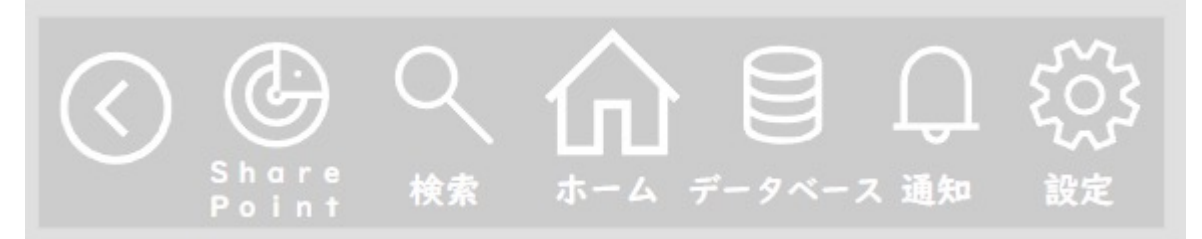

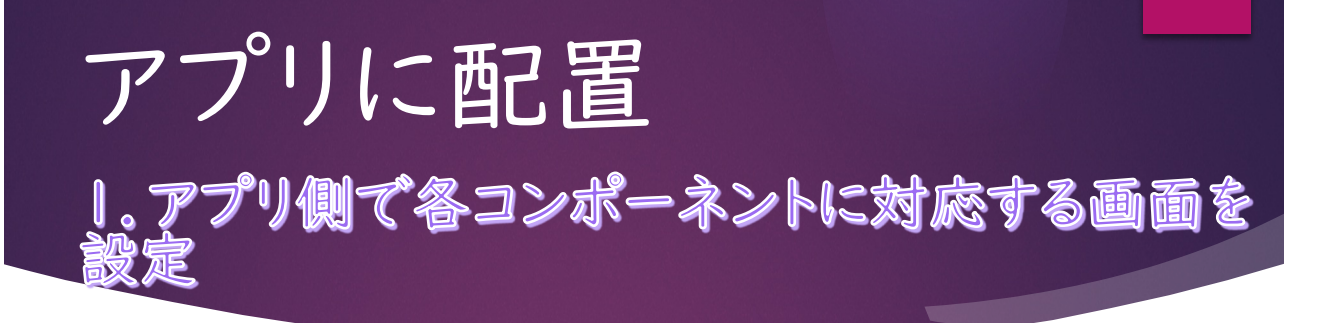

9

#### ▶アプリ側の設定

 カスタムプロパティ内にて 対応する画面の設定

| カスタム ブロバティ ⑦ |              |
|--------------|--------------|
| 検索画面         | 検索画面         |
| 通知画面         | 通知画面         |
| データベース画面     | データベース画面     |
| SharePoitn画面 | SharePoint画面 |
| 設定画面         | 設定画面         |
| ホーム画面        | ホーム画面        |

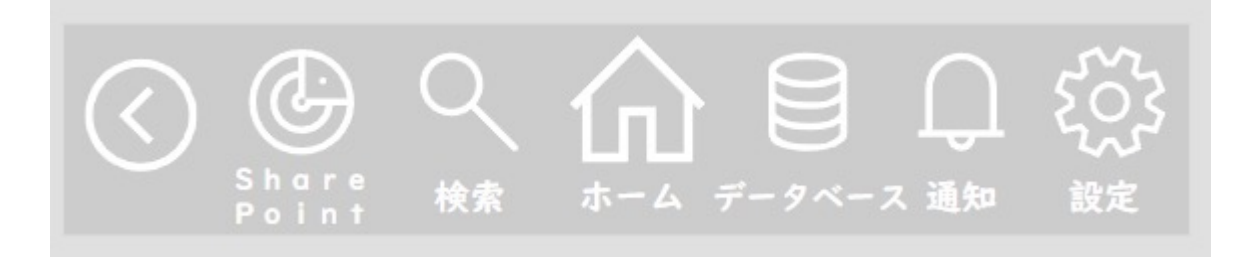

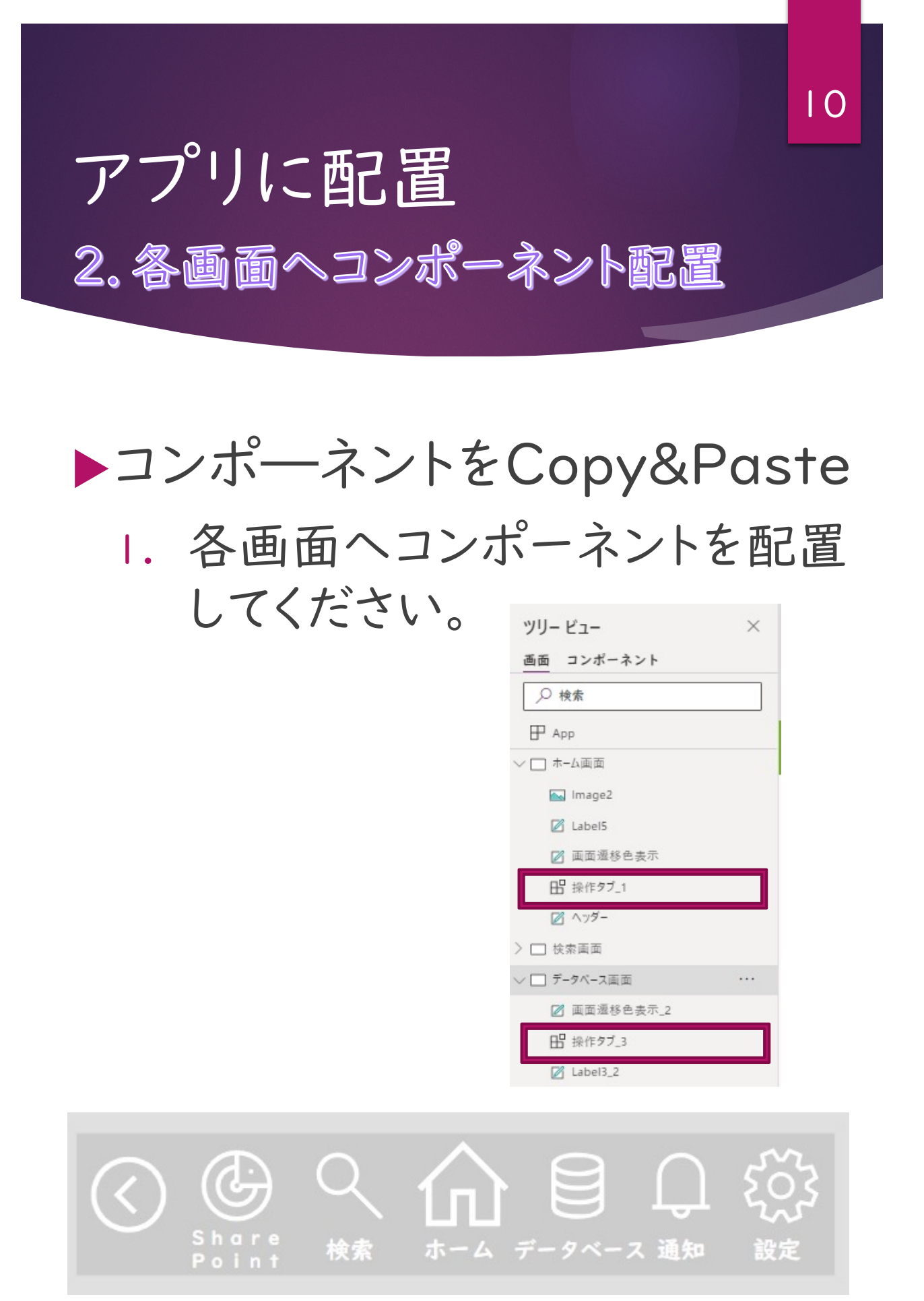